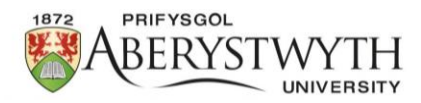

# Adolygu Ceisiadau Moeseg Ymchwil

#### Cam 1 – Mewngofnodi

Byddwch yn derbyn e-bost gyda dolen i fewngofnodi i'r system, neu gallwch fewngofnodi trwy <u>Gweinyddiaeth Ceisiadau Moeseg Ymchwil.</u>

### Cam 2 – Agor y Cais

Cliciwch ar y **llygad bach** yng ngholofn 'Gweld y Cais' y tabl ar gyfer y cais perthnasol: 📀

(Bydd cyfeirnod y cais yn cael ei nodi yn yr e-bost hysbysu a gawsoch).

Bydd dogfen PDF o'r cais moeseg ymchwil yn agor.

### Cam 3 – Adolygu'r Cais

Adolygwch y cais a dewiswch un o'r opsiynau canlynol trwy glicio ar y botwm 'Camau

Gweithredu' yng nghornel dde uchaf y sgrin:

Camau Gweithredu 🗸

Darllenwch y wybodaeth yn y tabl isod i sicrhau eich bod yn dewis yr opsiwn priodol.

| Ail-glustnodi      | Os ydych chi'n credu bod y cais wedi'i anfon atoch mewn camgymeriad, dewiswch<br><b>'Ail-glustnodi'</b> i anfon y cais ymlaen at adolygydd gwahanol.<br>Os nad ydych yn siŵr pwy ddylai'r adolygydd newydd fod, cysylltwch â<br><u>ethics@aber.ac.uk</u> .<br>Os ydych chi'n gwybod i bwy i ail-aseinio'r cais, dewiswch enw'r adolygydd yn y maes                                                                            |
|--------------------|----------------------------------------------------------------------------------------------------|
|                    | 'Ail-glustnodi i' a phwyswch 'Ail-glustnodi' yn y gornel chwith isaf.<br>Bydd yr adolygydd sydd wedi'i ailneilltuo yn derbyn e-bost hysbysu gyda dolen i<br>adolygu'r ffurflen, a bydd yr ymgeisydd hefyd yn derbyn e-bost yn eu hysbysu i bwy y<br>mae eu cais wedi'i ailneilltuo iddo.                                                                                                    |
| Cyfeirio at<br>REP | Os bydd unrhyw un o'r cwestiynau yn y PDF yn ymddangos yn COCH, ni fyddwch yn gallu<br>rhoi barn a bydd angen i chi gyfeirio'r cais hwn at y Panel Moeseg Ymchwil (REP).<br>Dewiswch yr opsiwn 'Cyfeiriwch at REP' o'r gwymplen 'Camau Gweithredu' os bydd<br>unrhyw un o'r cwestiynau'n ymddangos yn COCH.<br>Dewiswch 'Ydy' yn y maes 'Cadarnhau' a gwnewch unrhyw sylwadau i'r ymgeisydd yn<br>y maes 'Nodyn' a ddarperir. |

|                               | Yn olaf, dewiswch 'Cyfeirio'r cais hwn' yn y gornel chwith isaf.                                                                                                    |
|-------------------------------|----------------------------------------------------------------------------------------------------|
|                               | Bydd e-bost hysbysu gydag unrhyw sylwadau a wnaethoch yn cael ei anfon at yr<br>ymgeisydd, gan roi gwybod iddo sut i wneud cais i REP.                                                                                                    |
| Dychwelyd ar<br>gyfer Diwygio | Dewiswch <b>'Dychwelyd ar gyfer Diwygio'</b> os ydych yn gofyn i'r ymgeisydd ddiwygio'r<br>cais.<br>Dewiswch <b>'Ydy'</b> yn y maes <b>'Cadarnhau'</b> a gwnewch unrhyw sylwadau i'r ymgeisydd yn<br>y maes <b>'Nodyn'</b> a ddarperir.<br>Yn olaf, dewiswch <b>'Dychwelyd y cais hwn'</b> yn y gornel chwith isaf.<br>Bydd e-bost hysbysu gydag unrhyw sylwadau rydych wedi'u gwneud yn cael ei anfon<br>at yr ymgeisydd.                                                                                                    |
| Barn<br>Ffafriol              | Baneri Coch   Os bydd unrhyw un o'r cwestiynau yn y PDF yn ymddangos yn COCH, ni fyddwch yn gallu rhoi barn a bydd angen i chi gyfeirio'r cais hwn at y Panel Moeseg Ymchwil (REP).   *Gweler yr opsiwn 'Cyfeirio at REP' uchod.   Baneri Amber   Os bydd unrhyw un o'r cwestiynau'n ymddangos yn AMBER, mae hyn yn golygu bod yr ymgeisydd wedi dewis ateb sy'n mynd yn groes i arfer gorau. Yn yr achos hwn, mae'n ofynnol i chi gael sgwrs gyda'r ymgeisydd, a gallwch roi Barn Ffafriol ar ôl iddynt gadarnhau y byddant yn dilyn y prosesau cywir.   Dim Baneri   Os nad oes baneri COCH neu AMBER yna gallwch roi Barn Ffafriol i'r cais.   Unwaith y byddwch yn fodlon â'r cais, dewiswch yr opsiwn 'Barn Ffafriol' o'r gwymplen 'Camau Gweithredu'.   Dewiswch 'Ydy' yn y maes 'Cadarnhau' a gwnewch unrhyw sylwadau i'r ymgeisydd yn y maes 'Nodyn' a ddarperir.   Yn olaf, dewiswch 'Cyflwyno Barn Ffafriol' yn y gornel chwith isaf.   Bydd e-bost hysbysu yn cael ei anfon at yr ymgeisydd yn eu hysbysu o'u camau nesaf. |

Unwaith y byddwch wedi dewis opsiwn o'r ddewislen 'Camau Gweithredu', bydd y cais yn diflannu o'ch sgrin adolygu.

## Cymorth

Os ydych yn dod ar draws unrhyw broblemau gyda'r ffurflen neu os oes gennych unrhyw gwestiynau, cysylltwch â <u>ethics@aber.ac.uk</u>.